# INFINITI TECHNICAL SERVICE BULLETIN Classification: Reference:

ITB23-022

July 11, 2023

Date:

# DTC P0744 STORED IN THE TCM

**APPLIED VEHICLES:** 

2017-2020 Q50 (V37) 2017-2020 Q60 (CV37)

IF YOU CONFIRM

DTC P0744 (TORQUE CONVERTER) is stored as PAST or CURRENT in the TCM.

### ACTION

Follow the **SERVICE PROCEDURE** in this bulletin to reprogram the TCM.

**IMPORTANT:** The purpose of **ACTION** (above) is to give you a quick idea of the work you will be performing. You MUST closely follow the entire **SERVICE PROCEDURE** as it contains information that is essential to successfully completing this repair.

Bulletins are intended for use by qualified technicians, not 'do-it-yourselfers'. Qualified technicians are properly trained individuals who have the equipment, tools, safety instruction, and know-how to do a job properly and safely. **NOTE:** If you believe that a described condition may apply to a particular vehicle, DO NOT assume that it does. See your Infiniti retailer to determine if this applies to your vehicle.

### SERVICE PROCEDURE

- 1. Using CONSULT-III, confirm the current TCM part number and write it on the repair order.
  - If it matches one of the part numbers in **Table 1**, continue to step 2 below.
  - If it does not match one of the part numbers in **Table 1**, this bulletin does not apply. Go back to ASIST for further diagnostic and repair information.

### Table 1

| MODEL    | CURRENT TCM PART NUMBER: 31039-   |  |  |  |
|----------|-----------------------------------|--|--|--|
| Q50, Q60 | 75X0A, 75X0E                      |  |  |  |
|          | 75X1B, 75X1E                      |  |  |  |
|          | 75X6C, 75X6E                      |  |  |  |
|          | 75X7A, 75X7C                      |  |  |  |
|          | X032C, X032D, X032E               |  |  |  |
|          | X033A, X033B, X033C, X033D, X033E |  |  |  |
|          | X062E                             |  |  |  |
|          | X063A                             |  |  |  |
|          | X065A, X065B, X065C, X065D        |  |  |  |
|          | X066A, X066B, X066C, X066D        |  |  |  |
|          | X072E                             |  |  |  |
|          | X073A, X073B, X073C               |  |  |  |
|          | X074D, X074E                      |  |  |  |
|          | X322A, X322B, X322C, X322D        |  |  |  |

## NOTICE

Perform the following before starting the reprogramming procedure to prevent damage to the control unit.

- Connect the AC Adapter to the CONSULT PC.
- Connect the CONSULT PC to the Internet via Wi-Fi or a network cable.
- Ensure ASIST on the CONSULT PC has been synchronized (updated) to the current date and all CONSULT software updates (if any) have been installed.
- Turn OFF all external Bluetooth<sup>®</sup> devices (e.g., cell phones, printers, etc.) within
  range of the CONSULT PC and the VI. If Bluetooth<sup>®</sup> signal waves are within range
  of the CONSULT PC or VI during reprogramming, the reprogramming may be
  interrupted.
- Turn the hazard warning lamps ON.
  - Turn OFF all other vehicle electrical loads such as exterior lights, interior lights, HVAC, blower, rear defogger, audio, NAVI, seat heater, steering wheel heater, etc. If electrical loads remain ON, the TCM may be damaged.
- Connect a battery maintainer or smart charger, set to reflash mode or a similar setting, to ensure the battery voltage stays between 12.0 V and 15.5 V.
- 2. Reprogram the TCM.

**HINT:** If you are not familiar with the reprogramming procedure, *click here*. This will link you to the "CONSULT REPROGRAMMING FOR ENGINE OR TRANSMISSION CONTROL MODULE (ECM OR TCM)" general procedure.

3. After completing **Erase All DTCs**, print a copy of the CONSULT screen showing the before and after part numbers of the control unit and attach it to the repair order.

### **CLAIMS INFORMATION**

#### Submit a Primary Part (PP) type line claim using the following claims coding:

| DESCRIPTION                      | PFP | OP CODE | SYM | DIA | FRT |
|----------------------------------|-----|---------|-----|-----|-----|
| Reprogram A/T Control Unit (TCM) | (1) | JE99AA  | ZE  | 32  | (2) |

(1) Reference the electronic parts catalog and use the Control Valve Assy (31705-\*\*\*\*) as the Primary Failed Part (**PFP**).

(2) Reference the current Infiniti Warranty Flat Rate Manual and use the indicated Flat Rate Time (**FRT**).

#### AMENDMENT HISTORY

| PUBLISHED DATE | REFERENCE | DESCRIPTION                 |
|----------------|-----------|-----------------------------|
| July 11, 2023  | ITB23-022 | Original bulletin published |